#### 2018-2019 NORTH AMERICAN PAIRS ACBLscore INSTRUCTIONS CLUB NAP GAME

# Setting up the Game

### When you get to the "Select Event Rating" Screen

- Select North American Pairs or Teams (Club or Unit Level), then
- Select North American Pairs Club Level.
- If stratified, select two strat or three strat, whatever is applicable.
- Indicate one session, select the strats using the NAP STRATS of None/2500/NLM<500 (Must use player with the highest Strats for masterpoints).
- If your game includes the C level, select NLM for the upper masterpoint limit. After entering the players' names, use Strat command to check the masterpoint holding of the C pairs. If anyone has over 500 masterpoints, you need to change them to the B level.
- Continue, making all the appropriate selections.

## **Games Run Using ACBLscore**

- **DBADD game file(s) to be included with the club's monthly report.** During the DBADD process you will be asked the following question: **"ADD Group codes to players in database who Q'd to the next level?" ANSWER "Y" to this question. This will allow you to produce a list of qualifiers to the next level.** (SEE THE FINAL SECTION OF THIS DOCUMENT LABELED **AFTER THE GAME**).
- ACBLscore will calculate the fees due (\$5.00 per table).
- The amount due will be reflected on the club's monthly report (the financial part) and included in the total amount due.
- Payment will be made when the monthly report is sent to ACBL.
- Masterpoints will be posted when the monthly report is received and processed electronically.

### After the Game

- May provide the qualifiers with Qualifying Slips to the next level of play. Use the F11 "PCON" command to print qualification slips for the players.
- You must provide the District or Unit Coordinator with a list of qualifiers to the District or Unit final.DO THE FOLLOWING AFTER YOU HAVE PLAYED ALL CLUB LEVEL NAP QUALIFYING GAMES SCHEDULED AT YOUR CLUB. THE LIST PRODUCED WILL INCLUDE QUALIFIERS FROM ALLTHE GAMES. THOSE WHO QUALIFIED MORE THAN ONCE WILL APPEAR ON THE LIST ONLY ONCE.
- Go to DATA BASE at the screen with the Main Menu.
- Select REPORTS/EXPORT.
- Select #13, List of Qualifiers.
- Tag the group to include: 8NA 8NB 8NC for 2018.
- Hit F9.
- Answer the remaining questions appropriately.

• CALL the ACBLscore help desk at 855-275-7629 option 1 if you need assistance.